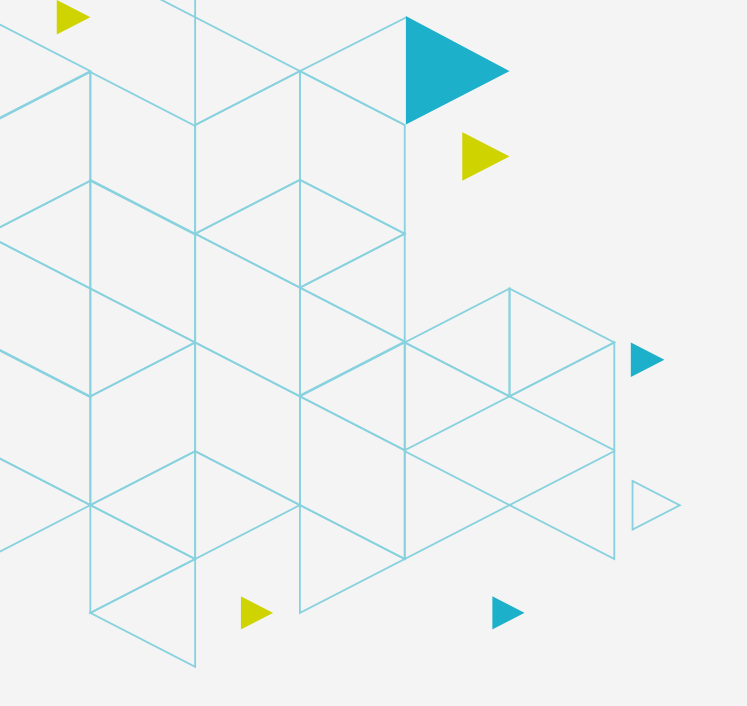

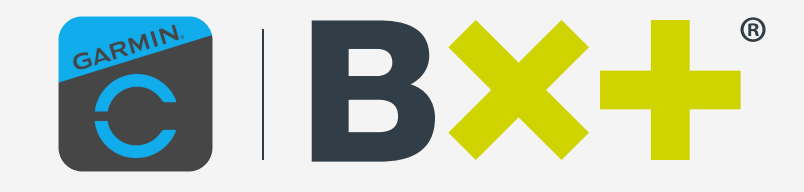

## Guía digitalización de tu Tarjeta de Débito B×+ en Garmin

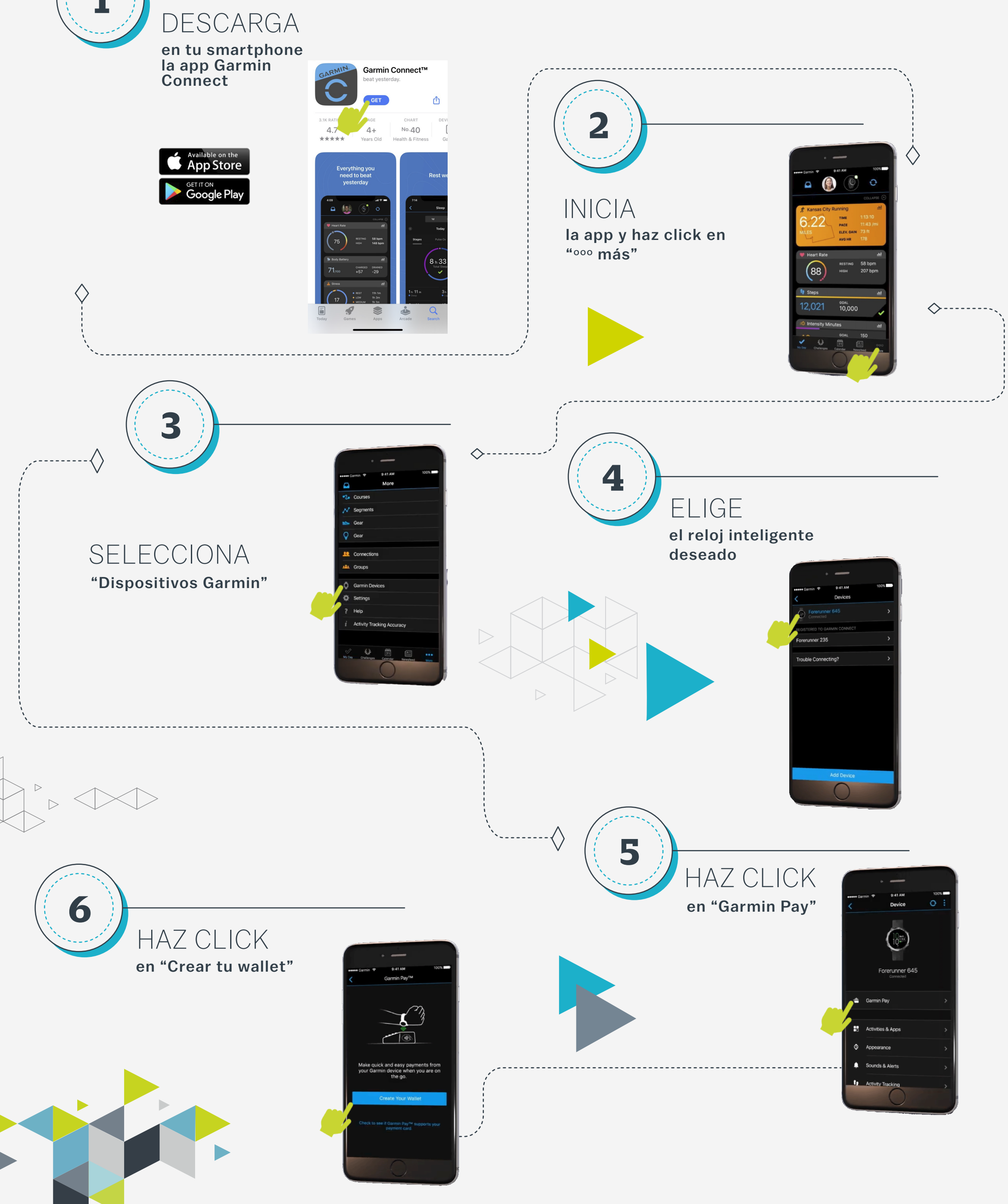

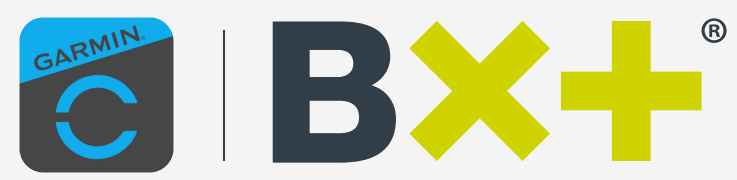

VISA Visa

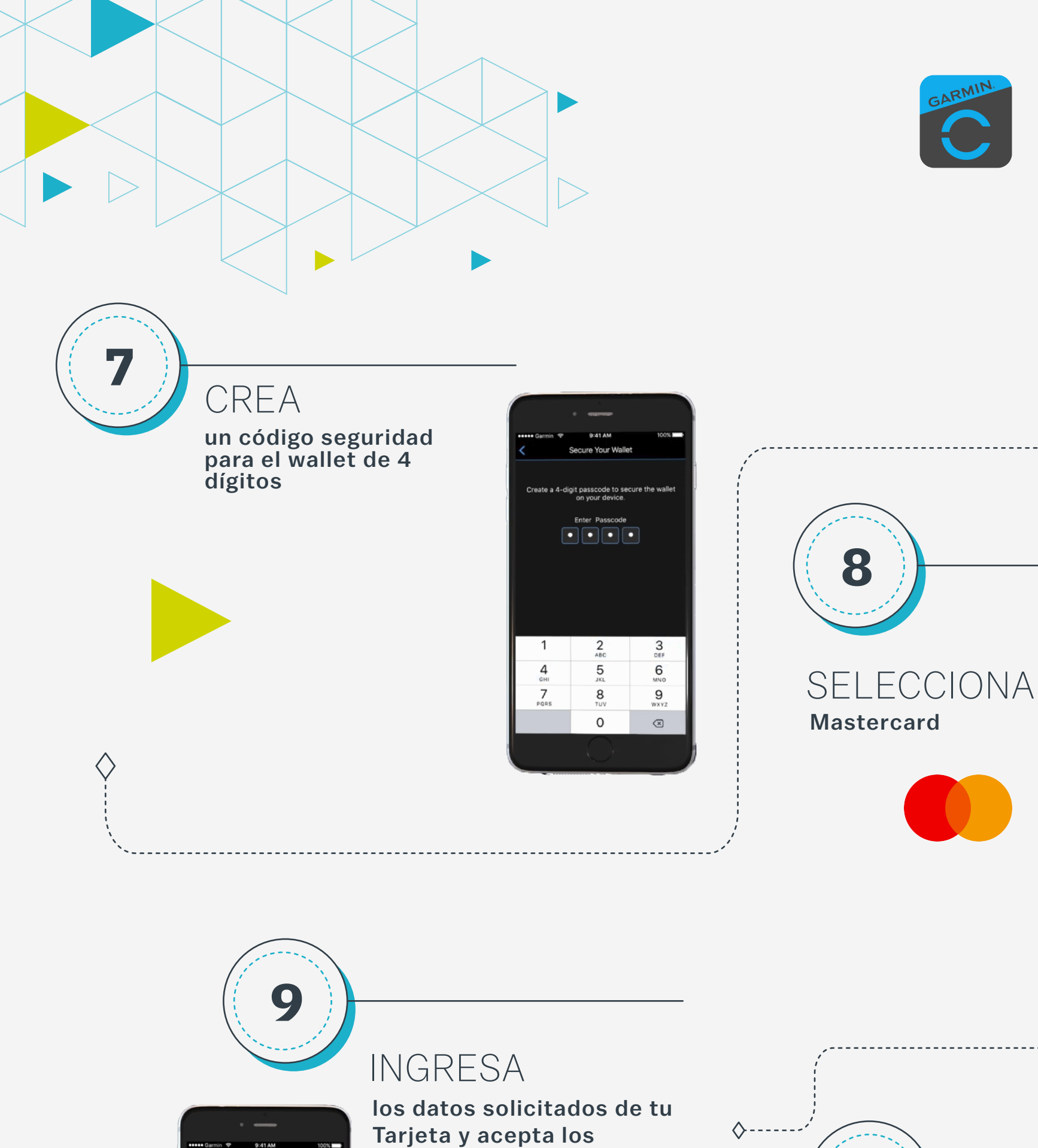

términos y condiciones

 $\Diamond$ 

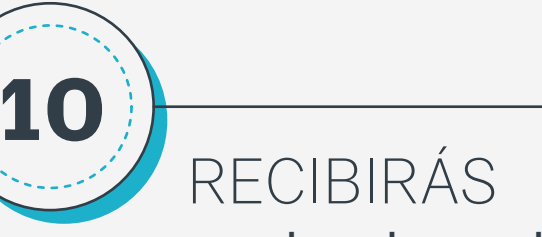

una clave de un solo uso para confirmar los datos

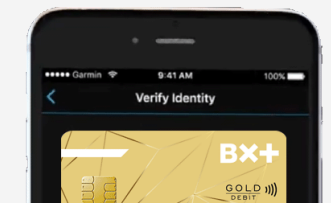

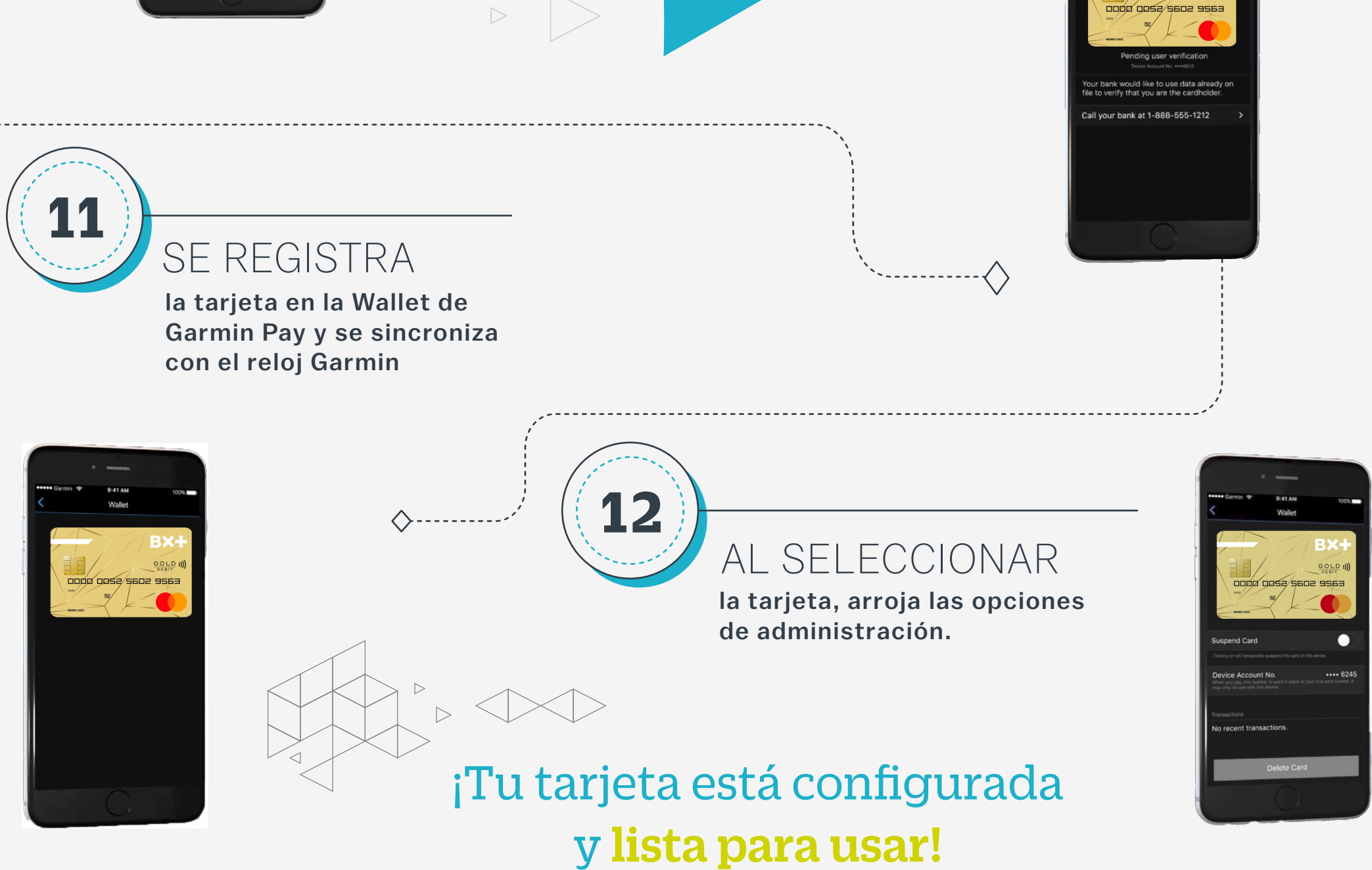

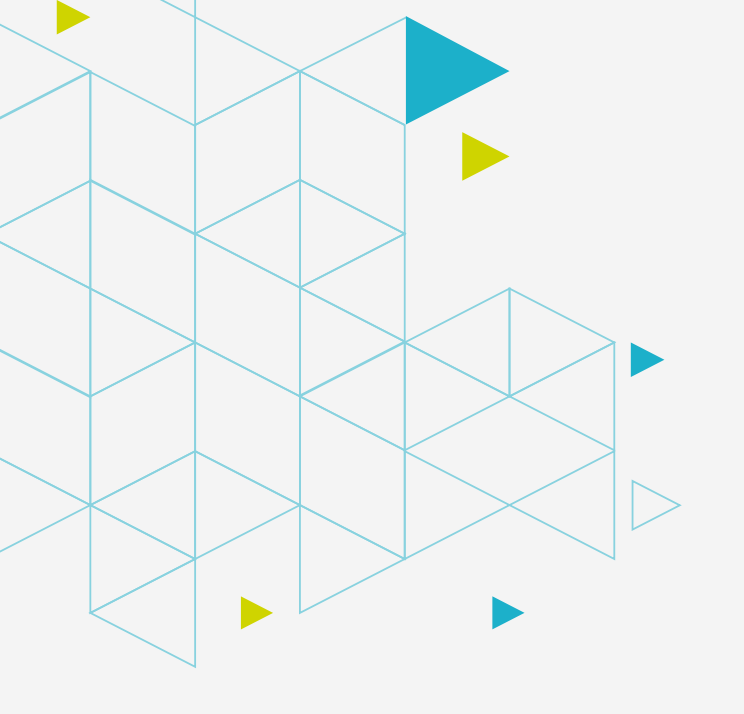

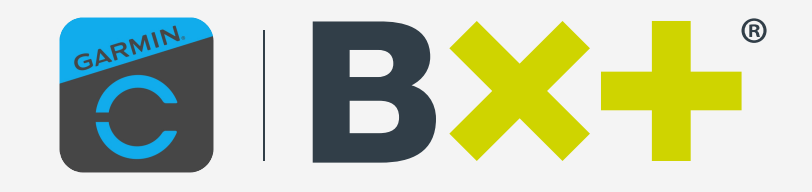

## Guía para pagar con tu Tarjeta de Débito B×+ en Garmin

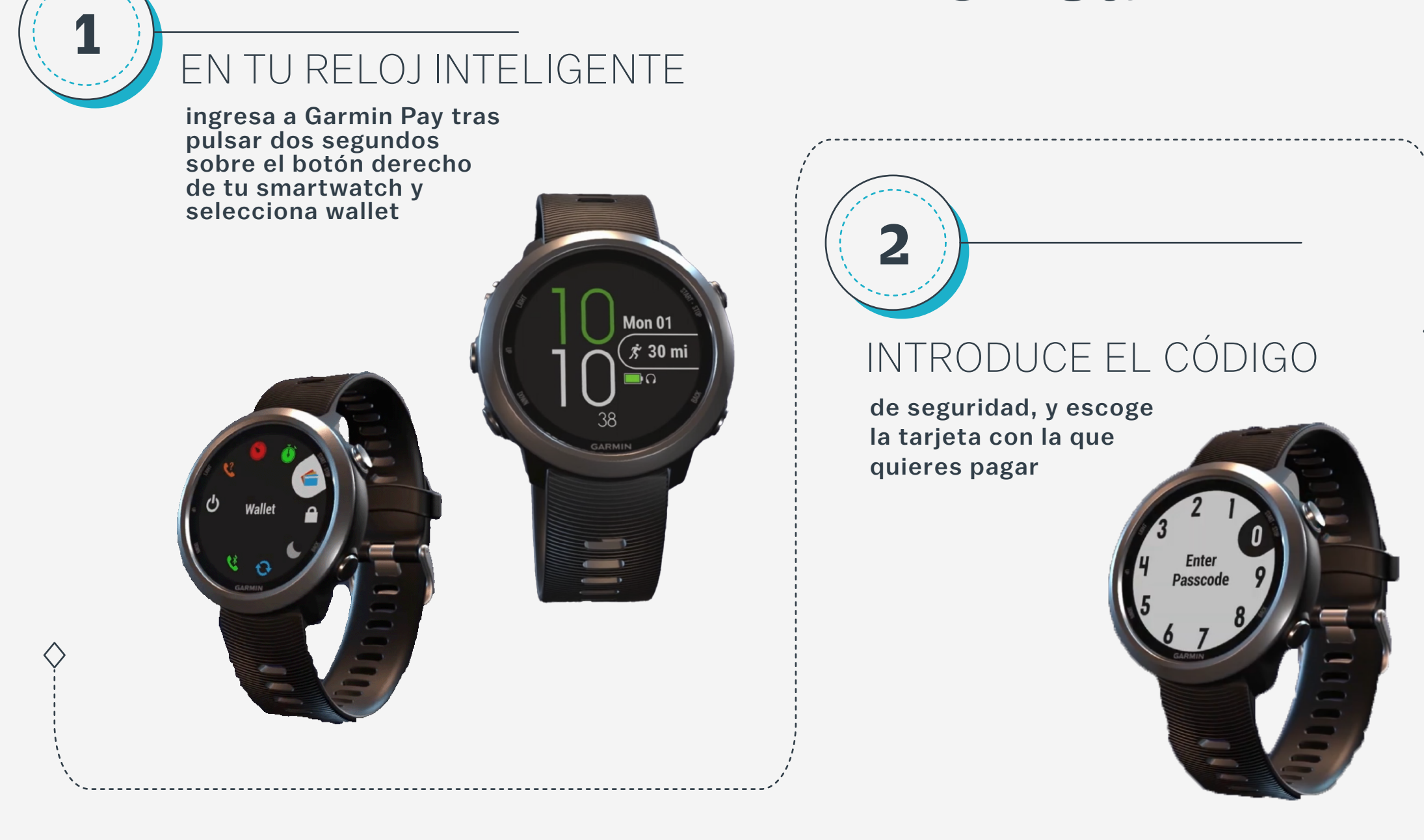

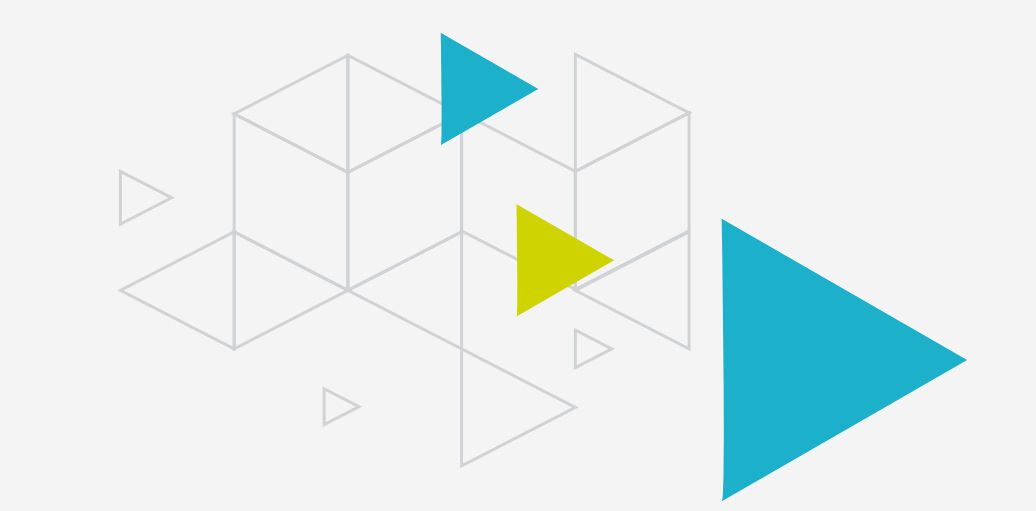

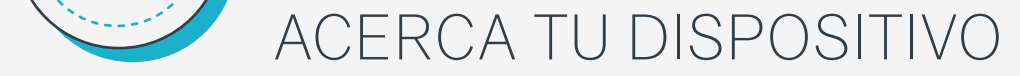

R

## a la TPV para hacer efectivo el pago

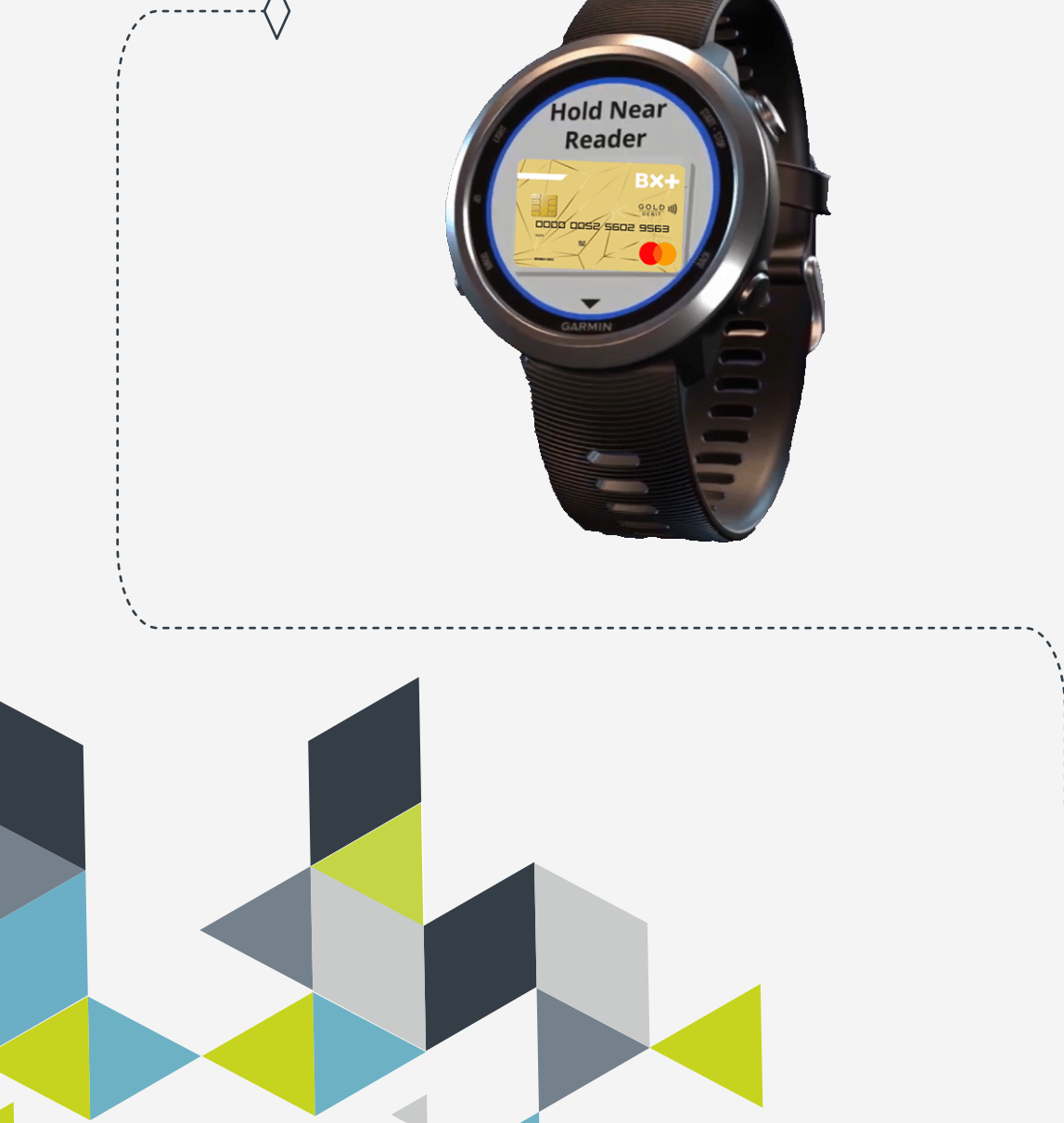

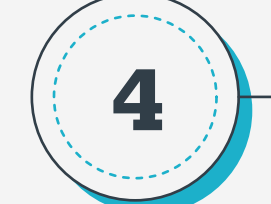

## TU GARMIN VIBRARÁ

y aparecerá una notificación en pantalla para confirmar la operación.

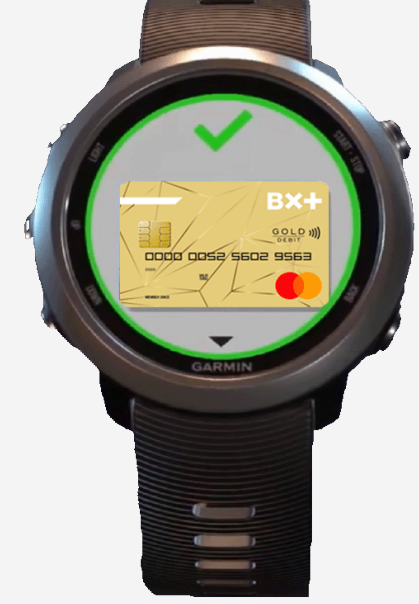